# 中央学院大学様 Office 365 導入支援 Office 365 ProPlus 利用者マニュアル

Version 0.4

#### 改訂履歴

| バージョン | 年月日        | 改訂者    | 目的                     |
|-------|------------|--------|------------------------|
| 0.1   | 2018/09/30 | UCD 川瀬 | ドラフト版                  |
| 0.2   | 2018/10/3  | UCD 川瀬 | 10/1 レビュー結果を反映         |
| 0.2   | 2018/10/4  | UCD 川瀬 | 10/4 レビュー結果を反映         |
| 0.3   |            |        | iPhone, Android の手順を追記 |
| 0.4   | 2018/10/11 | UCD 川瀬 | 一部の文言を修正               |
|       |            |        |                        |
|       |            |        |                        |
|       |            |        |                        |
|       |            |        |                        |

#### INDEX

| 1. | Off | ice 365 ProPlus とは                        |    |
|----|-----|-------------------------------------------|----|
| 2. | Off | ice 365 ProPlus の利用条件                     | 4  |
| 3. | Off | ice をインストールする                             | 5  |
| 3  | .1. | オンラインから最新版の Office をインストールする              | 6  |
| 3  | .2. | オフライン(インストールメディア・データ等)から Office をインストールする | 9  |
| 3  | .3. | Office 365 ProPlus にサインインする               | 12 |
| 3  | .4. | パソコンで利用中の Office を無効にする                   | 15 |
| 3  | .5. | ご利用上の注意点                                  | 17 |
| 4. | スマ  | ートフォンからの Office 365 メールの利用                | 18 |
| 4  | .1. | iOS で Office 365 ProPlus を利用する            | 18 |
| 4  | .2. | Android で Office 365 ProPlus を利用する        |    |

# 1. Office 365 ProPlus とは

Office 365 ProPlus とは、インターネット上から最新版の Office をダウンロードし、個人で保有して いるパソコンやスマートフォン等に自由にインストールが可能な「クラウドサービス」です。 1 人あたり最大で 5 台のパソコンに Office をインストールすることができます。また、最大で 5 台のタブレットと 5 台のスマートフォンにインストールして Office のアプリケーションを利用することができます。

#### ■ 留意事項

Office 365 ProPlus は、ご卒業後・ご退職後に引き続いて利用することはできません。 Office 365 はマイクロソフト社が提供するクラウドサービスのため、画面や操作の方法が随時更新されます。 本マニュアルは、2018 年 9 月 30 日時点での情報に基づいて作成されています。

#### ■ お問合せ先

Office 365 ProPlus についてわからないことや困ったことがある場合は、パソコンヘルプデスク(6号館8階 情報メディア課内)までお問合せください。 また、Officeの操作自体に関する質問・疑問については、マイクロソフト社が提供するオンラインヘルプもあわせて ご確認ください。

■ その他

# 2. Office 365 ProPlus の利用条件

Office 365 ProPlus をご利用になる場合の条件については、以下となります。

| 項目            | システム要件                                                            |  |  |
|---------------|-------------------------------------------------------------------|--|--|
| オペレーティング システム | Windows 10, Windows 8.1, Windows 8, Windows 7 Service Pack 1,     |  |  |
|               | Windows Server 2016, Windows Server 2012 R2, Windows Server 2012, |  |  |
|               | または Windows Server 2008 R2                                        |  |  |
|               | ※最適なパフォーマンスでご利用いただくために、最新バージョンのオペレーティング システムを                     |  |  |
|               | ご使用ください。                                                          |  |  |
| コンピューターとプロセッサ | 1 GHz 以上の x86 ビットまたは x64 ビット プロセッサ (SSE2 命令セット対応)                 |  |  |
| メモリ           | 2 GB RAM                                                          |  |  |
| ハード ディスク      | 使用可能ディスク領域 3.0 GB                                                 |  |  |
| ディスプレイ        | 1024 x 768 の画面解像度                                                 |  |  |
| グラフィック        | グラフィック ハードウェア アクセラレータには DirectX 10 グラフィックス カードが必要です。              |  |  |
| ブラウザー         | Internet Explorer、Microsoft Edge、Safari、Chrome、Firefox の最新バージョン   |  |  |
| .NET のバージョン   | .NET 3.5 が必要です。機能によっては、.NET 4.0、4.5、または 4.6 CLR のインストール           |  |  |
|               | も必要です。                                                            |  |  |
| その他           | インターネット機能には、インターネットへの接続が必要です。                                     |  |  |

詳細な利用条件については、以下の URL をご確認ください。

https://products.office.com/ja-jp/office-system-requirements

# 3. Office をインストールする

Office を新たにインストールして利用される場合は、本手順に沿ってセットアップを実施してください。 Office のインストール方法は2つあります。

#### ① オンラインからインストールする

利用者が直接 Office 365 に接続してオンラインでインストールする方法です。インターネットに接続が 可能な環境であればどこからでもインストールが行えます。

手順については、「2.1.オンラインから最新版の Office をインストールする」を参照してください。

# 2 オフライン(パソコンヘルプデスク(6号館8階 情報メディア課内)が提供するインストール媒体)で インストールする インストールデークを用いて見、たいてクラインストールまではまます。

インストールデータを用いてローカルでインストールする方法です。インターネットに接続できない、もしくは インターネット回線が遅い場合や、インストールする機能を選んでインストールしたい場合は、こちらの方 法でインストールを行います。

手順については、「2.2.オフライン(インストールメディア・データ等)から Office をインストールする」を 参照してください。

#### ■ 注意事項

どちらの場合でも、インストールの際は、パソコン上に十分な空き容量があることを確認してください。 インストールの際は、ソフトウェアのインストールが可能なユーザーでログオン・実行してください。

Mac をご利用の方は、①オンラインからインストールする の手順を実施してください。

## 3.1. オンラインから最新版の Office をインストールする

オンラインで Office をインストールするには、まず初めに以下の通り「Office 365 ポータル」にサインイン する必要があります。

- 1) パソコンのインターネットブラウザを開き、以下のURLにアクセスします。 https://www.office.com/
- 2) 画面右上の「サインイン」、もしくは中ほどにある「サインイン」をクリックします。

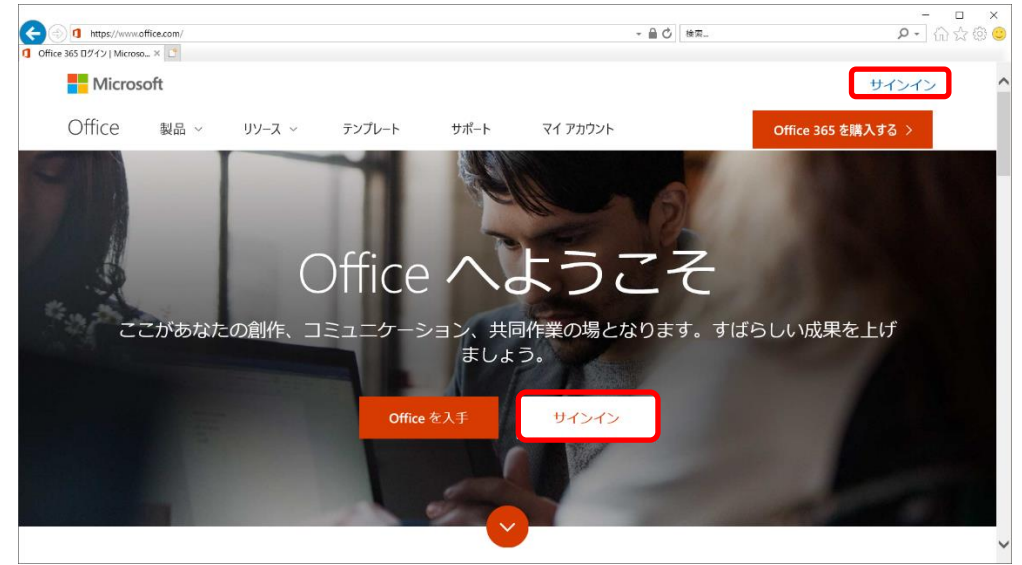

3) サインイン画面、およびパスワード画面にて入力欄に以下の通り入力し、「サインイン」画面で「次へ」と 「パスワードの入力」画面で「サインイン」をクリックします。

| 対象     | サインイン                                     | パスワード         |
|--------|-------------------------------------------|---------------|
| 学生、教職員 | (学内PCログオン時のユーザー名)@o365(オーサンロクゴ).cgu.ac.jp | 学内PC利用時のパスワード |
|        |                                           |               |

| Microsoft                              |               | Microsoft                |          |
|----------------------------------------|---------------|--------------------------|----------|
| サインイン                                  |               | ← test365@o365.cgu.ac.jp |          |
| test365@o365.cgu.ac.jp                 |               | パスワードの入力                 |          |
| アカウントにアクセスできない場合                       |               | •••••                    | <u>م</u> |
| アカウントをお持ちではない場合、 <mark>作成</mark> できます。 |               | バスワードを忘れた場合              |          |
| 次へ                                     |               |                          | サインイン    |
|                                        | $\Rightarrow$ |                          |          |

- 4) Office 365 ポータルのホーム画面が表示されます。
- 5) ポータル画面上にある「Office アプリをインストールするマ」をクリックし「Office 2016」を選びます。
   ※ 日本語以外の言語をご利用になりたい方は、「その他のインストールオプション」を選びます。

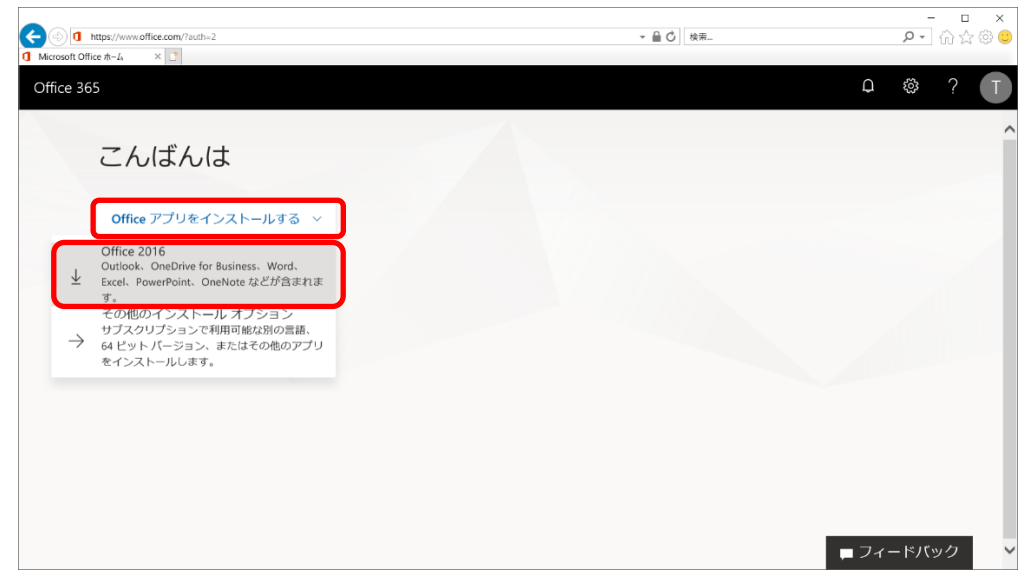

6) ファイルの実行と保存の確認ダイアログが表示されますので、「実行」をクリックします。 その後確認のダイアログが表示されますので、「はい」をクリックします。

|                                                                                                    | ≙ ¢.[ kπ                                                                                                    | - ロ ×<br>戸・命☆®© |
|----------------------------------------------------------------------------------------------------|----------------------------------------------------------------------------------------------------|-----------------|
| まだいくつか手順があります<br>で<br>で<br>で<br>で<br>で<br>で<br>で<br>で<br>の<br>で<br>の<br>で<br>の<br>で<br>の<br>で<br>の<br>で<br>の<br>で<br>の<br>の<br>の<br>の<br>の<br>の<br>の<br>の<br>の<br>の<br>の<br>の<br>の | Alter CR.<br>Set States<br>Set States<br>Set States                                                                                                    | ~               |
| <ul> <li>         ・         ・         ・</li></ul>                                                                                                    | <ul> <li>ルを<br/>インストール後、Office を起動し、<br/>Office 365 に使用するアカウント<br/>test365@0365.cguacjp でサインインし<br/>ます。</li> <li>S6272cfb. 72. S5. b 64. cec 420 MB(を実行お広は保存しますか)</li> </ul> | 、バック 🗸 🗸        |

7) インストールが実行されますので、そのままお待ちください。

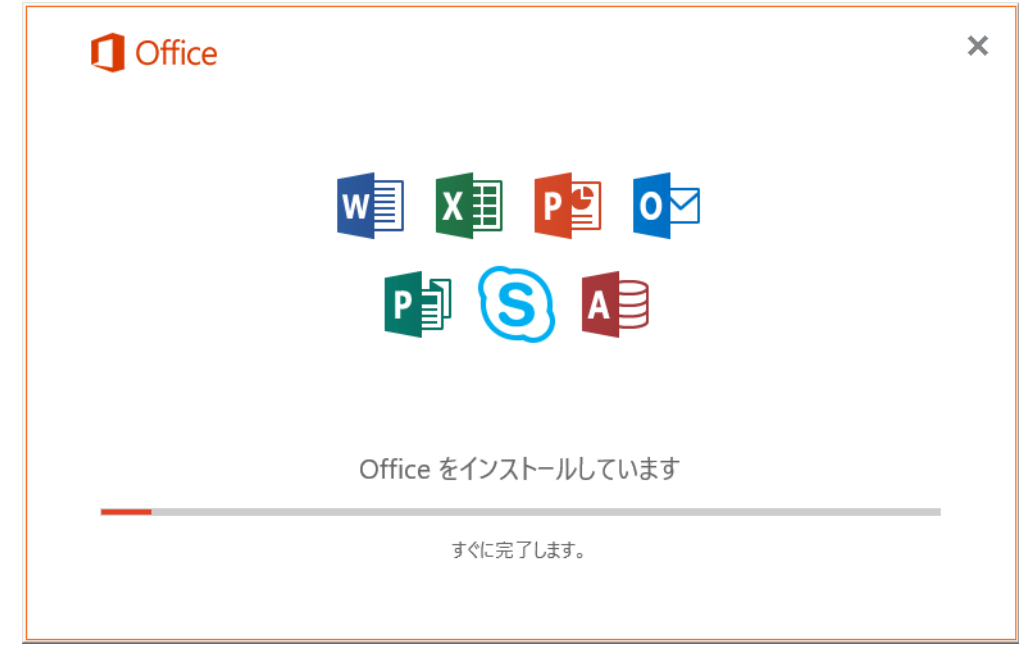

## ■注意事項

ご利用のネットワーク状況により、インストールには30分程度かかる場合があります。

8) インストールが完了したことを確認し、「閉じる」をクリックします。

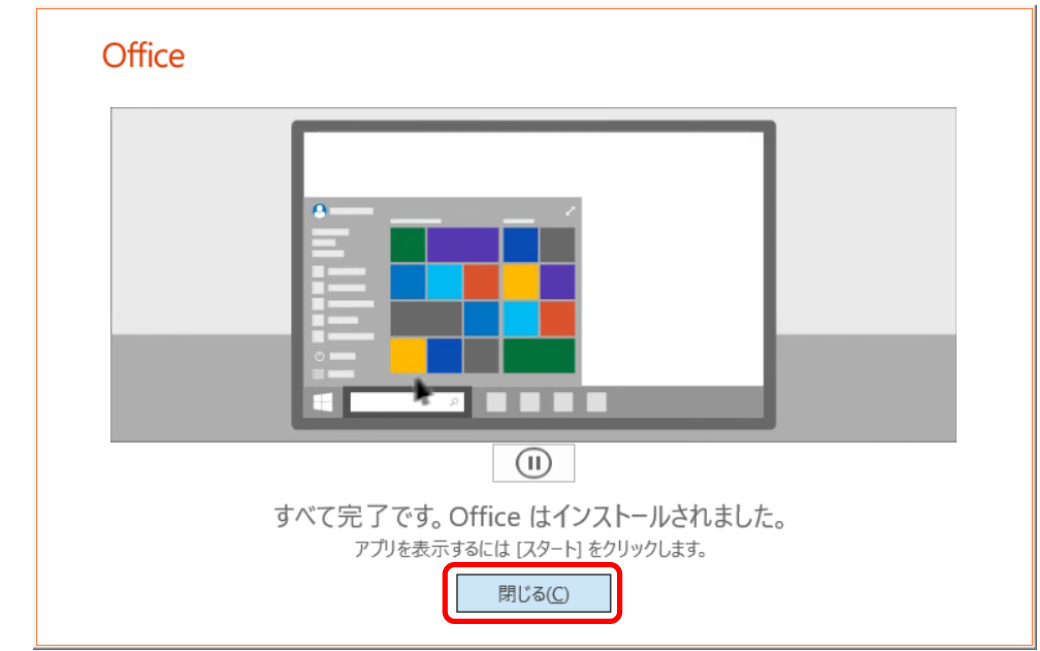

9) インストールの完了後、手順「3.3. Office 365 ProPlus にサインインする」を実施してください。

# 3.2. オフライン(インストールメディア・データ等)から Office をインストールする

オフラインで Office をインストールする場合は、パソコンヘルプデスク(6号館8階 情報メディア課内)が 用意するインストーラより実行します。

※インストールの際は、パソコン上に十分な空き容量があることを確認してください。

※インストールの際は、パソコンの Administrator 権限が付与されているユーザーで実行してください。

1) インストールメディアから、インストールに必要な「Office365」フォルダをパソコンのCドライブの直下に コピーします。

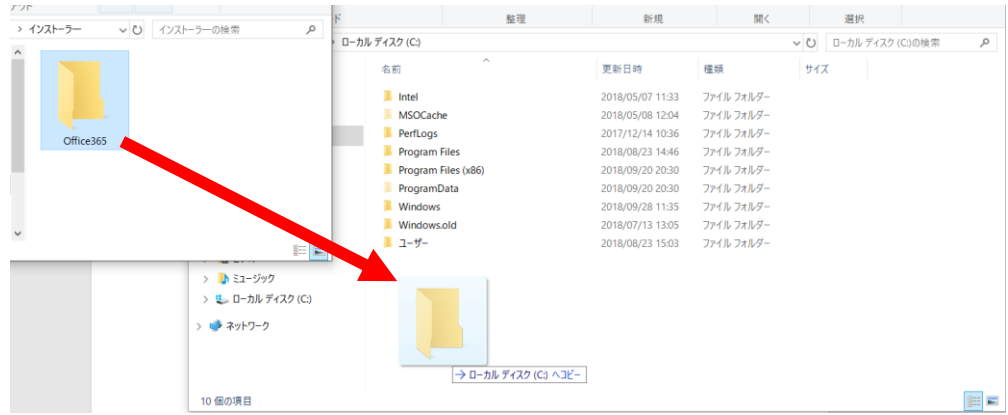

- 2) エクスプローラーを起動し、「C:¥Office365」フォルダを開きます。
- 3) フォルダ内にある「OfficeInstall」をクリックして実行します。
  - ※ パソコンによってはOfficeInstall.batと表示されます。

| 📕   🗹 📕 🖛                                                                                       | アプリケーション ツール                                                                 | Office365                                                            |                                                                                                    | -                             |       | ×   |
|-------------------------------------------------------------------------------------------------|------------------------------------------------------------------------------|----------------------------------------------------------------------|----------------------------------------------------------------------------------------------------|-------------------------------|-------|-----|
| ファイル ホーム 共有 表示                                                                                  | 管理                                                                           |                                                                      |                                                                                                    |                               |       | ^ 🕐 |
| プレビュー ウィンドウ<br>ナビゲーション<br>ウィンドウ・<br>ペイン                                                         | ■ 特大アイコン <u>■ 大アイ</u><br>■ 中アイコン <u>                                    </u> | (コン<br>、<br>、<br>、<br>、<br>、<br>、<br>、<br>、<br>、<br>、<br>、<br>、<br>、 | <ul> <li>□ 項目チェック ボッ!</li> <li>□ ファイル名拡張子</li> <li>□ 隠しファイル</li> <li>表示/!!!!!!!!!!!!!!!!!!!!!!!!!!!!!!!!!!!!</li></ul> | 7ス<br>選択した項目を<br>表示しない<br>非表示 | オプション |     |
| ← → ~ ↑ 📕 > PC > □-カ                                                                            | Iル ディスク (C:) → Office                                                        | 365 →                                                                | v ē                                                                                                    | Office365の検索                  |       | Q   |
| ▲ クイック アクセス<br>▲ OneDrive<br>● PC                                                               |                                                                              |                                                                      | <b>*</b>                                                                                                    | \$                            | 1     |     |
| 📙 3D オブジェクト                                                                                     | Office                                                                       | Office365-x64 Off                                                    | ficeDownload C                                                                                                    | OfficeInstall                 | setup |     |
| <ul> <li>▶ ダウンロード</li> <li>■ デスクトップ</li> <li>№ ドキュメント</li> <li>► ビクチャ</li> <li>■ ビデオ</li> </ul> |                                                                              |                                                                      |                                                                                                    |                               |       |     |
| 5 個の項目 1 個の項目を選択 4.83                                                                           | MB                                                                           |                                                                      |                                                                                                    |                               |       |     |

- CtWindows¥system32¥cmd.exe
- 4) ファイルを実行すると、コマンドプロンプト画面が表示され、そのままOfficeインストーラが起動します。

5) インストールが実行されますので、そのままお待ちください。

| Office              | × |
|---------------------|---|
| Office をインストールしています |   |
| すぐに完了します。           |   |

#### ■注意事項

ご利用のネットワーク状況により、インストールには30分程度かかる場合があります。

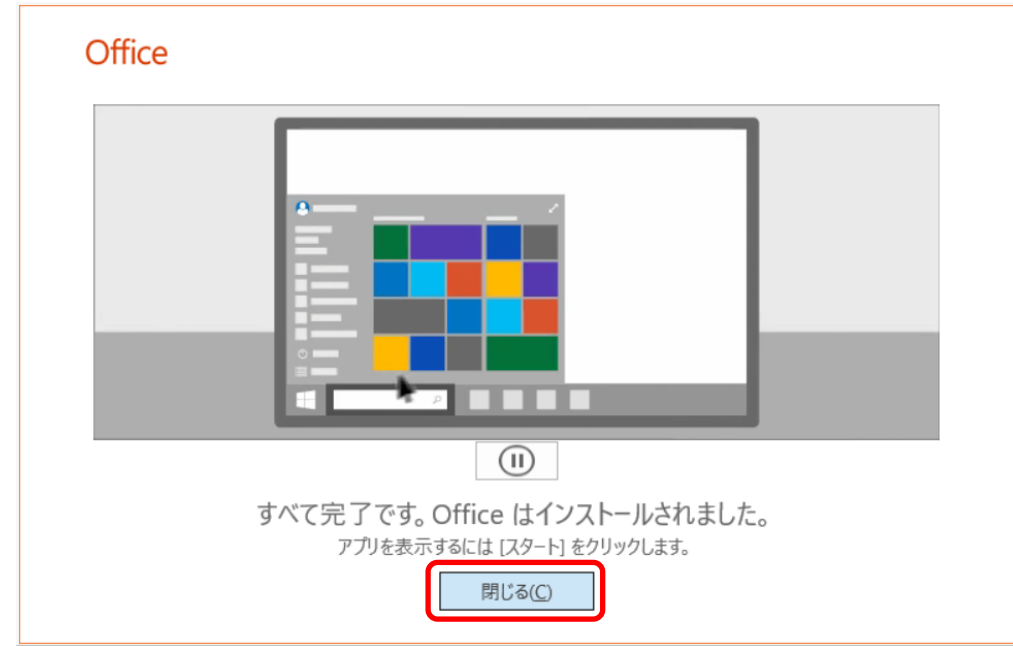

6) インストールが完了したことを確認し、「閉じる」をクリックします。

7) インストールの完了後、手順「3.3. Office 365 ProPlus にサインインする」を実施してください。

## 3.3. Office 365 ProPlus にサインインする

オンラインインストール時にサインインをしなかった場合、もしくはインストールメディアからインストールした場合は、 ご利用の前にサインインが必要となります。

1) スタートメニューから、Office 365 ProPlusのいずれかの機能(Word、Excel、PowerPoint)を クリックして開きます。

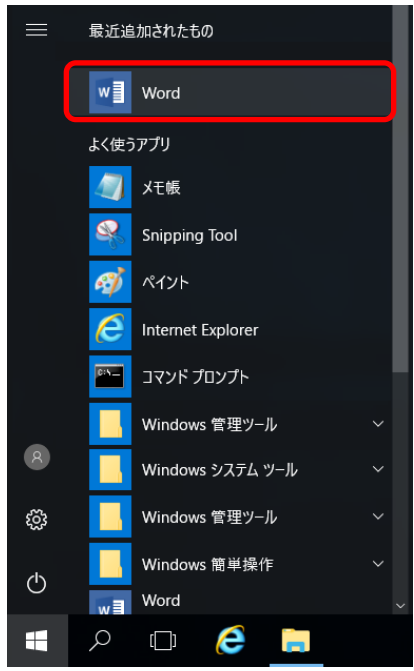

2) 選択したアプリケーション(ここではWord)が開き、設定画面で「サインイン」をクリックします。

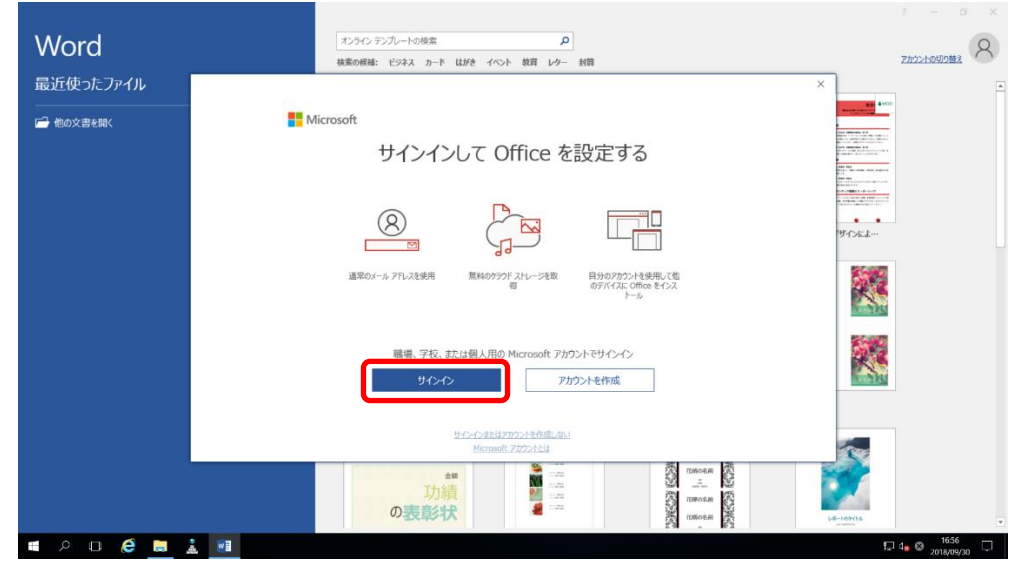

3) 手順3.1.に記載のユーザーサインイン名とパスワードを確認し、「Office ライセンス認証」画面にて ユーザーサインイン名を入力し「次へ」をクリックします。その後「パスワードの入力画面」にてパスワード を入力し、「サインイン」をクリックします。

4) 「注意事項」の画面が表示されますので「同意してWordを開始する」をクリックします。 画面右上のユーザー情報がサインインしたユーザーに代わっていればサインインは終了です。

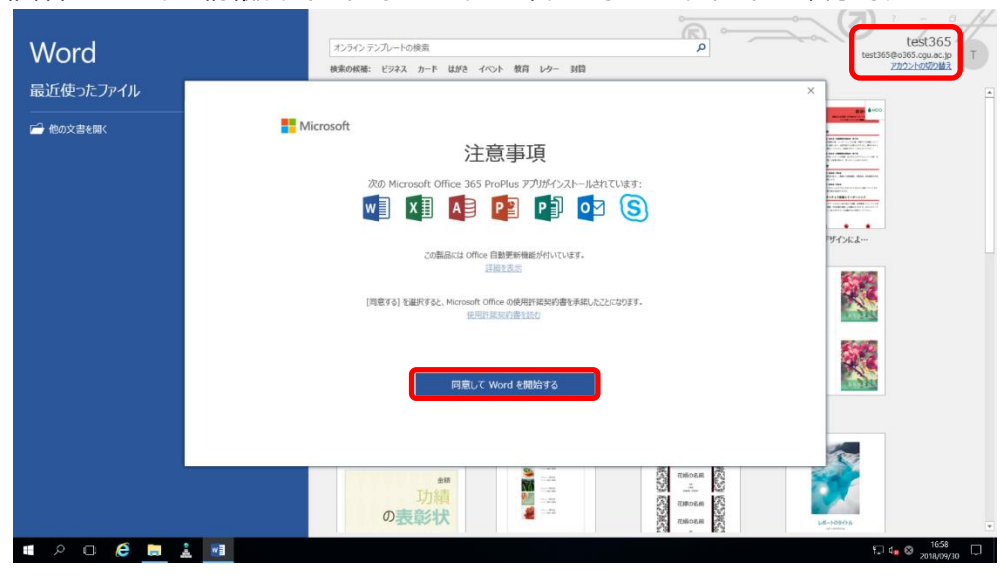

※ 本手順は Word、Excel、PowerPoint 等のご利用になるいずれかのアプリケーションで1度 実行してください。その後、すべてのアプリケーションもサインインした状態でご利用いただけます。

#### ■注意事項

Office ProPlus は、コンピューターがインターネットに接続できる環境で、毎日またはユーザーが ログオンするたび自動でライセンス認証が行われます。30日を超えて認証がオフラインになると、次の インターネット接続が行われるまで、Office は機能制限モードで起動しますのでご注意ください。 また、サインインを行わない場合、Officeの機能をご利用いただけません。

## 3.4. パソコンで利用中の Office を無効にする

Office 365 ProPlus では、1 人あたり最大 5 台のパソコンに Office をインストールすることができます。 既に 5 台までインストールを行った後、新たに別のパソコンで Office を利用する場合は、以下の手順に従って ご利用中のいずれかの Office を無効にする必要があります。

- 1) 手順「2.1. オンラインから最新版のOfficeをインストールする」を参考に、インターネットブラウザを 起動してOffice 365 ポータルのホーム画面を表示させます。
- 2) 画面右上にある歯車のアイコンをクリックし、「設定」画面内にある「アプリの設定」から「Office 365」 をクリックします。

|                                     | ~ 🖴 ¢                   | – व<br>२ - जे इ | I X<br>☆®© |
|-------------------------------------|-------------------------|-----------------|------------|
| Office 365                          |                         |                 | Ī          |
| こんにちは                               | ~ 設定                    |                 | ×          |
| Office アプリをインストールする ~               | すべての設                   | 定を検索            | Q          |
|                                     | テーマ 既定のテ                | -7              | $\sim$     |
|                                     | スタートペー<br>スタートページ       | -ジ<br>ジを設定する    | ~          |
|                                     | <b>パスワード</b><br>パスワードを含 | 更します。           |            |
|                                     | アプリの設定<br>Office 365    |                 |            |
|                                     |                         |                 | ^          |
|                                     |                         |                 |            |
| https://portal.office.com/settings/ | <b>■</b> フィードバック ∨      |                 |            |

 左側のメニューから「インストールステータス」をクリックし、Officeがインストールされているパソコン名の 一覧を確認し、Officeを無効にしたいパソコン名の「非アクティブ化」をクリックします。

| I https://portal.office.com/a                                                                                                    | ccount/#installs                                                                                                    | ÷ ⊜ ¢ | ・<br>・<br>・<br>・<br>・<br>・<br>・<br>・<br>・<br>・<br>・<br>・<br>・<br>・ |
|----------------------------------------------------------------------------------------------------|----------------------------------------------------------------------------------------------------|-------|--------------------------------------------------------------------|
| Microsoft Office ホーム                                                                                                    | イアカウント × 📑                                                                                                    |       |                                                                    |
| マイ アカウント                                                                                                    |                                                                                                    |       | Ф 🌚 ? <b>Т</b>                                                     |
| <ul> <li></li> <li>マイアカウント     <li>会 値入情報     <li>サブスクリプション     <li>会 セキュリティとプライバシー     <li>合 アプリの権限     </li> <li>ノンストール ステータス     </li> <li>袋 設定     </li> </li></li></li></li></ul> | インストール ステータス<br>C と Mac のインストール状況をこご管理します。<br>テスクトゥブ アプサーションのインストール<br>① Office<br>地比なたクンストール数: 1<br>DESKTOP-RCHVQS9N<br>Microgit Windows 10 Pro |       |                                                                    |

4) 確認画面が表示されますので、「はい」をクリックします。

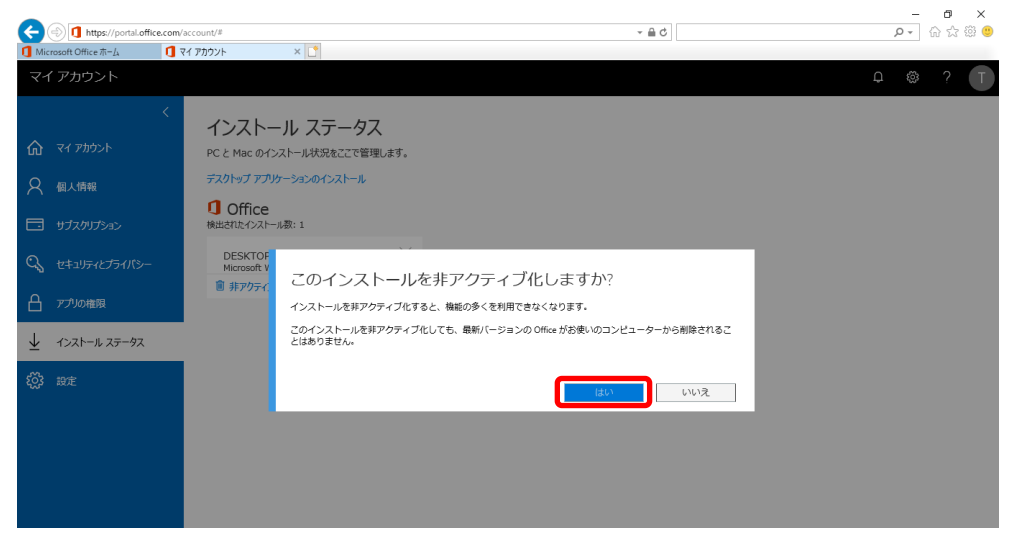

※ コンピューター名がわからない場合は、画面左下のスタートメニューより歯車のアイコンをクリックし、 Windows 設定画面内の「システム」をクリックした後、左側のメニュー内の一番下にある「バージョ ン」情報を表示した際に表示される"デバイス名"をご確認ください。 (Windows 10 の場合)

#### ■注意事項

本作業によりOfficeのアンインストールは行われません。手動でアンインストールを実施してください。

## 3.5. ご利用上の注意点

Office 365 ProPlus をご利用になる場合の注意事項を纏めました。

#### ■ ライセンス認証について

Office 365 ProPlus は、30 日に一度オンラインでのライセンス認証が行われます。インターネットに 接続できる環境で Office を起動してください。

インターネットにつながらない環境などでコンピューターが 30 日を超えてオフラインの場合、次に接続が 確立できるまで Office は機能制限モードになります。なお、ライセンス認証が切れた場合には、インター ネット接続時に再度 Office 356 ユーザーでのサインインが必要です。

#### ■ 初回のログオン時、もしくは再認証の際にパスワードを忘れた場合について

Office 365 ProPlus のユーザーパスワードは、学内でお使いのパソコンのパスワードと同じものが設定 されています。パスワードを忘れた場合・変更したい場合には、パソコンヘルプデスク(6号館8階 情報メ ディア課内)までご相談ください。

# 4. スマートフォンからの Office 365 メールの利用

スマートフォンのアプリケーションから Office 365 メールを利用する手順は、以下の通りです。

- 4.1. iOS で Office 365 ProPlus を利用する
  - 1) ホーム画面から「App Store」をタップし、「検索」をタップします。

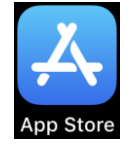

 2) 検索窓に「Office」と入力し、利用するアプリケーション(Word, Excel, PowerPoint等)をタップし、 「入手」をタップします。

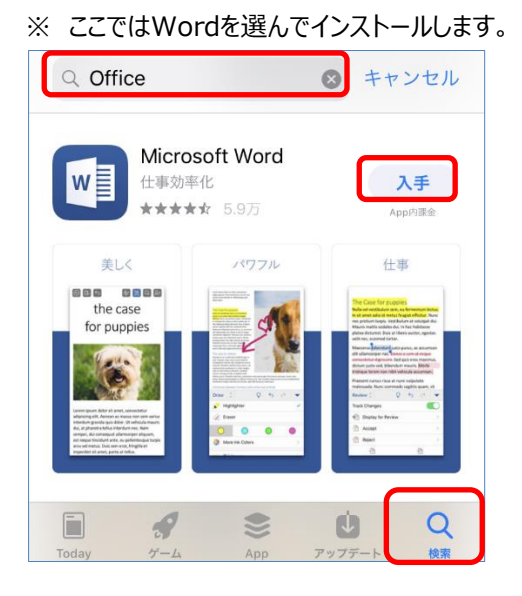

App Store の確認画面で、「インストール」をタップします。
 ※ Office Word、Excel、PowerPoint のインストール自体には課金が発生しません。

| App Store |                                                         | キャンセル |
|-----------|---------------------------------------------------------|-------|
|           | MICROSOFT WORD 任<br>MICROSOFT CORPORATIO<br>APP内課金が有ります | N     |
| アカウント     |                                                         |       |
|           | インストール                                                  |       |

4) インストールが完了し、「完了」と表示されることを確認します。

| App Store | キャンセル                                                                                                    |
|-----------|----------------------------------------------------------------------------------------------------|
|           | MICROSOFT WORD (本)<br>MICROSOFT CORPORATION<br>APP内課金が有ります                                                                                                    |
| アカウント     |                                                                                                    |
|           | <ul><li></li><li></li><li></li><li></li><li></li><li></li><li></li><li></li><li></li><li></li><li></li><li></li><li></li><li></li><li></li><li></li><li></li><li></li><li></li><li></li><li></li><li></li><li></li><li></li><li></li><li></li><li></li><li></li><li></li><li></li><li></li><li></li></ul> |

5) ホーム画面上に"Word"のアイコンが作成されたことを確認します。

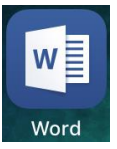

6) ホーム画面に作成された"Word"アイコンをタップし、「メールまたは電話番号」の枠と「パスワード 入力」欄に、以下の通り入力し「サインイン」をタップします。

| 対象     | サインイン                                     | パスワード         |
|--------|-------------------------------------------|---------------|
| 学生、教職員 | (学内PCログオン時のユーザー名)@o365(オーサンロクゴ).cgu.ac.jp | 学内PC利用時のパスワード |

|                                                | く戻る サインイン Microsoft  o365test@o365.cgu.ac.jp パスワードの入力 ●●●●●●● |
|------------------------------------------------|---------------------------------------------------------------|
| サインイン、または無料で新規登録<br>test365@o365.cgu.ac.jp 🛛 💿 | パスワードを忘れた場合<br>別のアカウントでサインインする                                |
| 次へ                                             | サインイン                                                         |
| 後でサインイン <b>&gt;</b>                            | ו•                                                            |
| qwertyuiop                                     | 1 2 3 4 5 6 7 8 9 0                                           |
| asdfghjkl                                      | - / : ; ( ) ¥ & @ "                                           |
| ☆ z x c v b n m ⊗                              | #+= . , ? ! ′ ×                                               |
| 123 🌐 space @ . return                         | ABC space Go                                                  |

利用者マニュアル(Final).docx

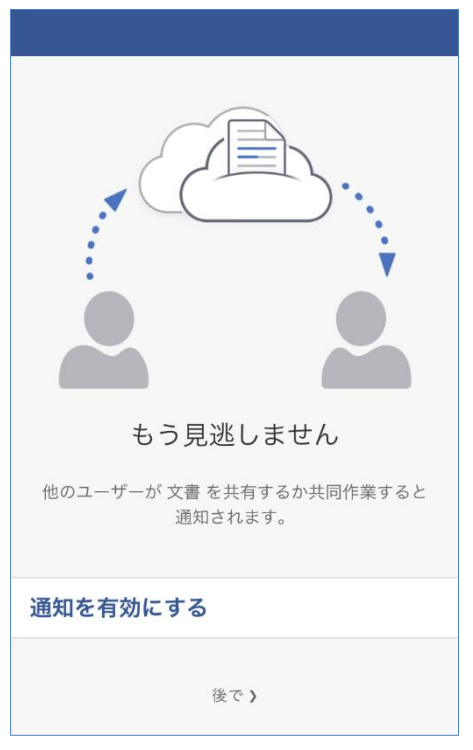

7) 通知の設定を行う場合は、「通知を有効にする」をタップします。行わない場合は「後で」をタップして 設定を完了します。

8) Office Word のインストールが完了したことを確認します。

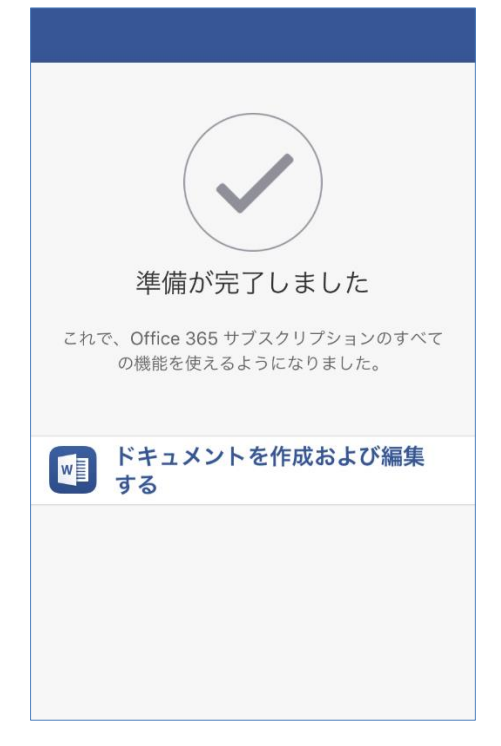

- 4.2. Android で Office 365 ProPlus を利用する
  - 1) Google Play ストア アプリを起動します。
  - 2) 検索窓に「office」と入力し、利用するアプリケーション(Word,Excel,PowerPoint等)をタップし、 「インストール」をタップします。
    - ※ ここではWordを選んでインストールします。
    - ※ Office Word、Excel、PowerPoint のインストール自体には課金が発生しません。

| ← 0   | ffice                                             |                                        |                    |                     | Ļ  |
|-------|---------------------------------------------------|----------------------------------------|--------------------|---------------------|----|
| w     | Microsof<br>Microsof<br>3<br>4.5 * (2,2           | oft Word<br>t Corporatio<br>256,684 🔔) | on<br>・5億 <b>±</b> |                     |    |
|       |                                                   | ESALC<br>ESALC                         |                    |                     |    |
| Andro | Android スマートフォンとタブレット専用の<br>Microsoft Word アプリです。 |                                        |                    |                     | )  |
|       | 詳細                                                |                                        | インス                | <b>トール</b><br>プリ内課金 | あり |

3) インストールが完了し、「開く」と表示されることを確認します。

| ← office                                                     | Ŷ                    |  |
|--------------------------------------------------------------|----------------------|--|
| Microsoft Word<br>Microsoft Corporat<br>#<br>4.5* (2,256,684 | ion<br>)・5億 <b>±</b> |  |
| RLC 568 224470                                               |                      |  |
| Android スマートフォンとタブレット専用の<br>Microsoft Word アプリです。            |                      |  |
| アンインストール                                                     | 開く                   |  |

4) インストールされた"Word"をタップして開きます。初回の起動時に確認画面が表示されますので、 「許可しない」もしくは「許可」のいずれかを選びます。

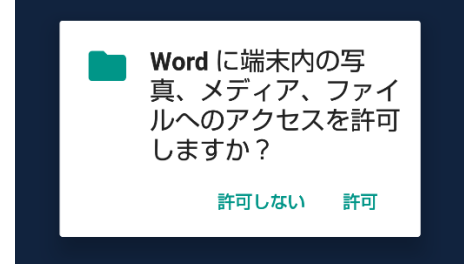

5) 初回使用時の設定画面が表示されますので、「完了しました」と表示されるまで待ちます。

| C Office              |
|-----------------------|
| ᢕ<br>初回使用時の設定を行っています… |
|                       |

6) 「Wordに連絡先へのアクセスを許可しますか?」と確認メッセージが表示されますので、 「許可しない」をタップします。

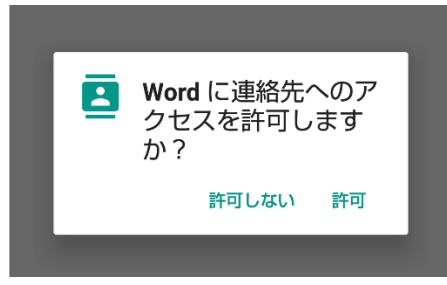

7) 「Officeへようこそ」画面にて、「サインイン」の枠と「パスワードの入力」欄に、以下の通り入力し 「サインイン」をタップします。

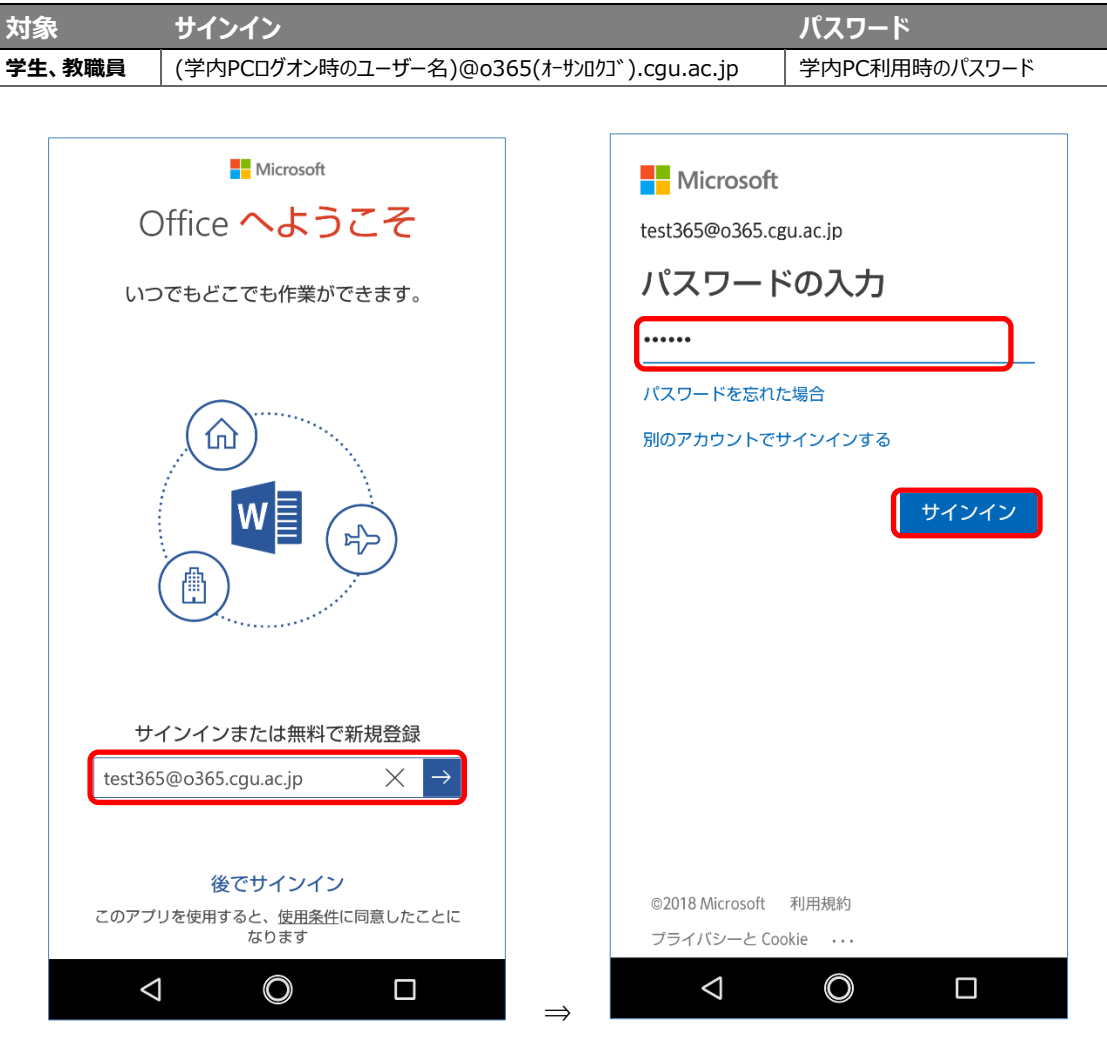

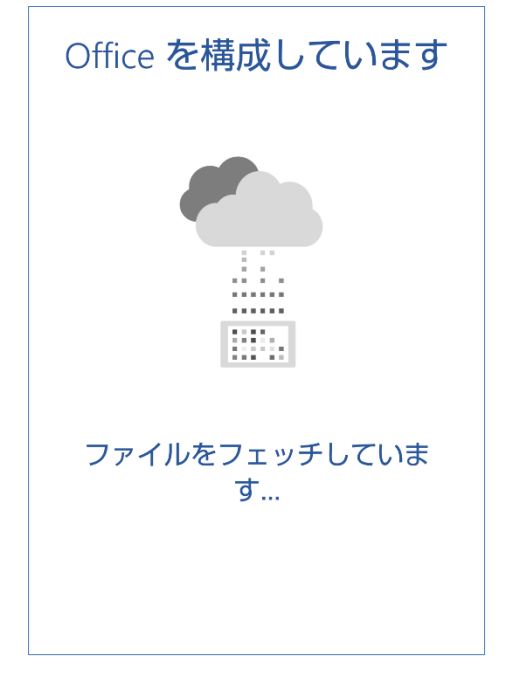

8) Officeの構成画面が表示されますので、そのまま完了するまで待ちます。

9) Wordが自動で表示され、Office Word のインストールが完了したことを確認します。

| Word           |                | 13 😣 |
|----------------|----------------|------|
| 最近使ったもの        | D              |      |
|                |                |      |
|                |                |      |
|                |                |      |
|                |                |      |
|                |                |      |
|                |                |      |
| 最近使っ           | た文書はありま        | せん。  |
|                |                |      |
|                |                |      |
|                |                |      |
|                |                |      |
|                |                |      |
|                | 2 <sup>9</sup> |      |
| <b>最近使ったもの</b> | 共有             | 開く   |